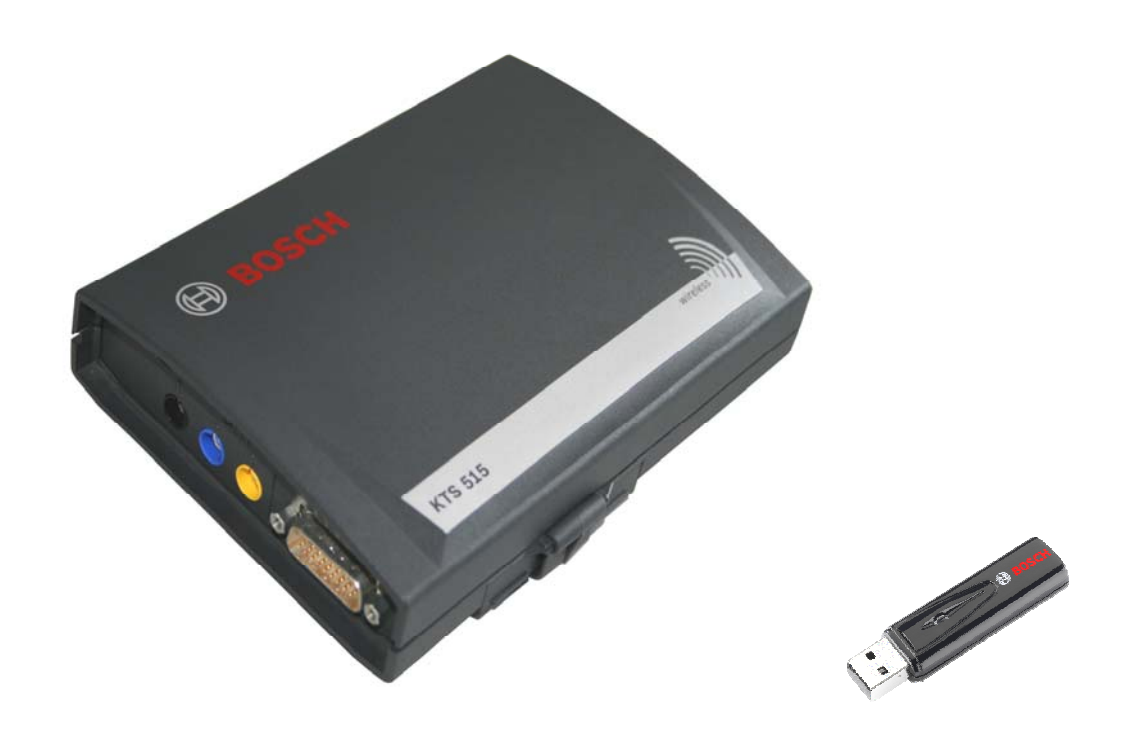

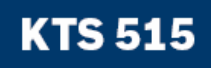

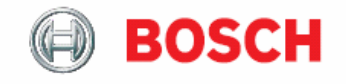

Termék leírás

On-Board-Diagnosztikai (OBD) modul

# Tartalom

#### 1. Felhasznált szimbólumok

- 1.1 Dokumentáció
- 1.2 KTS 340

## 2. Felhasználói utasítások

- 2.1 Fontos megjegyzések
- 2.2 Biztonsági utasítások
- 2.3 Megsemmisítés
- 2.4 Elektromágneses kompatibilitás (EMC)
- 2.5 Bluetooth korlátozások
- 2.6 Fontos információk a Bluetooth-ról

## 3. A készülék leírása

- 3.1 Felhasználás
- 3.2 Szükséges feltételek
  - 3.2.1 Hardver
  - 3.2.2 Operációs rendszer
  - 3.2.3 Szoftver
- 3.3 Szállítási terjedelem
- 3.4 Külön rendelhető tartozékok
- 3.5 Rendszerteszter
  - 3.5.1 Diagnosztikai csatlakozópanel
  - 3.5.2 Bekötési panel
  - 3.5.3 Az A és a B LED funkciói
  - 3.5.4 Adapterbetét (IBOX 01)
- 3.6 Bluetooth
  - 3.6.1 Bluetooth USB adapter
  - 3.6.2 Információ a Bluetooth szimbólumokról
- 3.7 Működés
  - 3.7.1 Bekötési séma
  - 3.7.2 Információk az On-Board-Diagnosztikáról
  - 3.7.3 Firmware frissítés
- 3.8 Információk a hibákról
  - 3.8.1 A diagnosztikai hardver nem található
  - 3.8.2 Nincs kommunikáció a vezérlőegységgel
  - 3.8.3 A Bluetooth meghajtó inicializálása

#### 4. Első beüzemelés

- 4.1 OBD diagnosztika szoftver installálás
- 4.2 Összekötés
- 4.3 Modul konfigurálás (DDC)
- 4.4 A tartóelem felszerelése

#### 5. Karbantartás

- 5.1 Tisztítás
- 5.2 Karbantartás
- 5.3 Fogyó és kopó alkatrészek

#### 6. Műszaki adatok

- 6.1 Általános adatok
- 6.2 Interfész protokollok
- 6.3 Tápegység
- 6.4 Bluetooth Class 1

# 1. Használt szimbólumok

# 1.1 Dokumentáció

A piktogramok, melyek a Veszély, Figyelmeztetés és Óvatosság kulcsszavakkal összefüggésben kerülnek használatra figyelmeztetések és mindig közvetlen és potenciális veszélyt jelölnek a felhasználóra nézve.

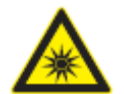

#### Veszélv!

Közvetlen veszély mely súlyos személyi sérülést vagy halált okozhat.

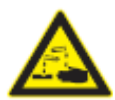

## Figyelmeztetés!

Potenciálisan veszélyes helyzet mely súlyos személyi sérülést vagy halált okozhat.

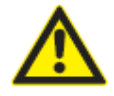

# Óvatosan!

Potenciálisan veszélyes helyzet mely személyi sérülést vagy anyagi kárt okozhat.

Fontos – figyelmeztetés potenciálisan veszélyes helyzetre, melyben a készülék, a vizsgált anyag vagy más, közelben levő tárgy károsodhat.

Ezeken a figyelmeztetéseken túl a következő szimbólumok szintén használatosak:

 ${ar{1}}$  Info – felhasználási utasítások és egyéb hasznos információk.

- Egylépéses eljárás instrukciók olyan eljárásra, mely egy lépésben végrehajtható.
- Söztes eredmény az eljárás során egy köztes eredmény kerül kijelzésre.
- Végeredmény az eljárás végén a végeredmény kerül kijelzésre.

# 1.2 KTS 515

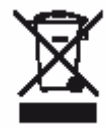

#### Megsemmisítés

Hulladéknak szánt elektromos és elektronikai készülékeket, beleértve a kábeleket és kiegészítőiket vagy akkumulátorokat a háztartási szeméttől elkülönítve kell megsemmisíteni.

#### 2. Felhasználói utasítások

#### 2.1 Fontos megjegyzések

Fontos megjegyzések a szerzői joggal, felelősséggel és garanciával kapcsolatban, a felhasználói csoportról és a szerződő fél kötelességeiről szóló szerződésről rendelkezésre állnak egy különálló dokumentációban, címe "Fontos feljegyzések és biztonsági utasítások a Bosch diagnosztikai készülékekkel kapcsolatban". Ezeket alaposan át kell olvasni a KTS 515 használata, összekötése és működtetése előtt és be kell tartani a bennük foglaltakat.

# 2.2 Biztonsági utasítások

Minden biztonsági előírás egy különálló, a Bosch diagnosztikai készülékekkel kapcsolatos "Fontos feljegyzések és biztonsági előírások" c. útmutatásban találhatóak. Ezt olvassuk el figyelmesen, mielőtt elkezdjük használni a KTS 515-et és ügyeljünk pontos betartására.

## 2.3 Megsemmisítés

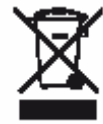

A KTS 515 a 2002/96/EG Európai előírások hatálya alá esik (WEEE).

Régi elektromos és elektronikai készülékeket, beleértve a kábeleket és kiegészítőiket vagy akkumulátorokat a háztartási szeméttől elkülönítve kell megsemmisíteni.

- Kérjük használja a lakhelyéhez közel eső, erre a célra szolgáló begyűjtő rendszereket.
- A régi készülékek megfelelő megsemmisítése kiküszöböli a környezetben okozott károkat és a személyi sérüléseket.

# 2.4 Elektromágneses kompatibilitás (EMC)

Ez a termék Class A besorolású az EN 55 022 norma szerint.

A készülék rádió interferenciát okozhat otthonunkban; ilyen esetben a felhasználót kérjük, tegye meg a megfelelő intézkedéseket.

#### 2.5 Bluetooth korlátozások

A következő országokban vannak érvényben korlátozások (pl. a Bluetooth modulok csak zárt térben használhatóak) a Bluetooth Class 1 modulok használatára: Egyiptom, Franciaország, Jordánia, Pakisztán, Peru, Szaud-Arábia, Sri Lanka, Thaiföld és Törökország.

A következő országokban **nem** használhatóak Bluetooth modulok (2006 márciusi állapot): Algéria, Etiópia, Bolívia, Burma, Grúzia, Guatemala, Kambodzsa, Katar, Észak-Korea, Szenegál, Dél-Afrika, Szíria, Egyesült Arab Emirátusok, Nyugat-Szahara.

#### 2.6 Fontos információk a Bluetooth-ról

A Bluetooth zsinór nélküli összeköttetés a nem foglalt 2.4 Ghz-ISM hullámsávon (ISM: ipari, tudományos,orvosi). Ez a frekvencia tartomány nem esik semmilyen kormányzati rendelkezés alá és a legtöbb országban engedély nélkül használható (kivételek az 2.5. pontban). Ez sokfajta felhasználást és ezen a sávon működő készüléket eredményez azonban. Ez az ilyen készülékek közötti frekvencia-interferenciához vezethet.

A környezeti feltételektől függően zavar keletkezhet a Bluetooth összeköttetésben, pl. WLAN kapcsolatban (WLAN: zsinór nélküli helyi hálózatok), rádiótelefonoknál, rádióvezérelt hőmérőknél, rádióvezérelt garázsnyitóknál, rádióvezérelt világítás-kapcsolóknál és riasztórendszereknél.

 $\mathbb{I}_{\mathsf{WLAN}}$  hálózatban a Bluetooth sávszélesség-vesztést eredményezhet. A Bluetooth készülékek antennái és a WLAN készülékek legalább 30 cm-es távolságban kell, hogy legyenek. Ne csatlakoztassuk a Bluetooth USB-adaptert és a WLAN adaptert a PC/laptop egymás melletti USB aljzataiba. Használjunk USB hosszabbító kábelt (külön rendelhető tartozék) a Bluetooth USB-adapter és a WLAN adapter megfelelő elkülönítéséhez.

Általában, a szívritmus-szabályzóval vagy egyéb életfontosságú elektromos készülékkel élő embereknél különös óvatossággal kell eljárnunk a zsinór nélküli technológia felhasználásakor, mivel az károsíthatja ezen készülékek működését.

Jegyezzük meg a következőket az összeköttetés lehető legjobbá tétele érdekében:

- A Bluetooth zsinór nélküli jel mindig a legrövidebb utat keresi. Használjuk a Bluetooth USB adapterrel működő PC/laptopot úgy, hogy a lehető legkevesebb akadály (pl. acélajtók, betonfalak) legyen, ami zavarhatja a KTS 515-ből érkező rádiójelet.
- Ha a számítógép Bosch műszerkocsin van (pl. FSA 740, BEA 850) a Bluetooth USB adaptert a kocsin kívülre helvezzük USB hosszabbító segítségével. Használjuk az 1 684 465 564 (1 m) vagy az 1 684 465 565 (3 m) hosszabbító kábelt.
- Ha probléma adódik a Bluetooth összeköttetéssel, aktiválhatjuk az USB összeköttetést és használhatjuk azt a Bluetooth összeköttetés helyett.
- Nem lehetséges egy további, PC/laptopba integrált vagy ahhoz csatlakoztatott készülék használata, mert azáltal megzavarásra kerülhet az Bluetooth adatkommunikáció a vezérlőegység és a KTS modul között.

## 3. A készülék leírása

#### 3.1 Felhasználás

A KTS 515 egy fedélzeti (On-Board) diagnosztikai modul (a továbbiakban OBD). Az On-Board diagnosztikai szoftver segítségével a KTS 515 a következő utasítások végrehajtására szolgálhat:

- Fedélzeti diagnosztika pl. a következők szerint:
  - A hibatároló kiolvasása
  - A hibatároló törlése
  - Mért értékek megjelenítése
  - Az állítóelemek aktiválása
  - Lambda értékek kiolvasása

# ĭ

Ha az ESA szoftverben kívánjuk a KTS 515-öt használni, ahhoz a készüléket konfigurálnunk kell. Az OBD szoftver része az ESA (német) szoftvernek, tehát külön nem kell azt installálnunk.

# 3.2 Szükséges feltételek

#### 3.2.1 Hardver

PC/laptop legalább egy USB csatlakozó-aljzattal.

# 3.2.2 Operációs rendszer

| Operációs rendszer        | USB | Bluetooth |
|---------------------------|-----|-----------|
| Win XP                    | Х   | Х         |
| Win Vista Home Premium és | Х   | Х         |
| Win Vista Business        |     |           |

## 3.2.3 Szoftver

Az OBD szoftvert a PC/laptopra kell installálnunk.

## 3.3 Szállítási terjedelem

| Leírás                            | Cikkszám      |
|-----------------------------------|---------------|
| KTS 515 rendszerteszter           | 1 687 023 479 |
| Bluetooth USB adapter             | 1 687 023 449 |
| OBD diagnosztikai kábel 1,5 m.    | 1 684 465 555 |
| USB összekötő kábel 3 m.          | 1 684 465 562 |
| Tápellátás csomag                 | 1 687 022 889 |
| Tápkábel                          | 1 684 461 106 |
| Szoftvercsomag                    | 1 687 000 973 |
| Táska                             | 1 685 438 145 |
| Tartóelem                         | 1 681 398 030 |
| menetmetsző csavarral (2x)        | 2 910 611 406 |
| lencsefejű csavarral (3x)         | 2 910 641 118 |
| Információ és biztonsági útmutató | 1 689 979 922 |
| Termék leírás                     |               |

# 3.4 Külön rendelhető tartozékok

A külön rendelhető tartozékok listája a nagykereskedőktől szerezhető be.

# 3.5 Rendszerteszter

# 3.5.1 Diagnosztikai csatlakozópanel

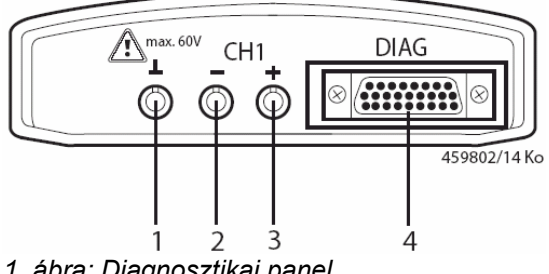

1. ábra: Diagnosztikai panel

1 – funkció nélkül

- 2 funkció nélkül
- 3 funkció nélkül
- 4 OBD diagnosztikai kábel (DIAG)

# 3.5.2 Bekötési panel

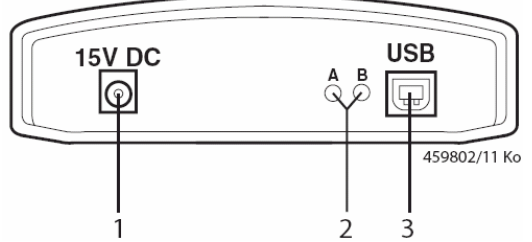

1 – Tápcsatlakozó bekötési pont 2 – LED A és LED B (lásd 3.5.3 fejezet) 3 – USB csatlakozó

2. ábra: Bekötési panel

# 3.5.3 Az A és a B LED funkciói

| Státusz                   | LED A             | LED B                |
|---------------------------|-------------------|----------------------|
| KTS működéskész           | Nem világít       | Zölden villog (1 mp. |
|                           |                   | intervallummal)      |
| Adatkommunikáció a        | Zölden villog     | Zölden villog (1 mp. |
| vezérlőegységgel          | (rendszertelenül) | intervallummal)      |
| Firmware frissítés folyik | Nem világít       | Pirosan villog       |
|                           | _                 | (rendszertelenül)    |

| LED A                           | Funkció              | Tennivaló                           |
|---------------------------------|----------------------|-------------------------------------|
| Nem világít                     | Nincs adatkommuni-   | Ellenőrizzük a                      |
|                                 | káció a vezérlőegy-  | kapcsolatot a                       |
|                                 | séggel               | vezérlőegységgel                    |
| Zölden villog (rendszertelenül) | Adatkommunikáció a   | Nincs                               |
|                                 | vezérlőegységgel     |                                     |
| Zölden világít                  | Hiba a               | *)                                  |
|                                 | hardverben/firmware- |                                     |
|                                 | ben                  |                                     |
| Pirosan világít                 | Tápfeszültség > 35 V | Ellenőrizzük a<br>járműfeszültséget |

| LED B                            | Funkció                                    | Tennivaló                               |
|----------------------------------|--------------------------------------------|-----------------------------------------|
| Nem világít                      | Nincs feszültség                           | Ellenőrizzük a<br>tápbekötést           |
| Zölden villog (1 mp intervallum) | KTS működéskész                            | Nincs                                   |
| Zölden világít                   | Hiba a<br>hardverben/firmware-<br>ben      | *)                                      |
| Sárgán villog (1 mp intervallum) | Túlfeszültség a diag-<br>nosztikai kábelen | *)                                      |
| Sárgán világít                   | Hiba a<br>hardverben/firmware-<br>ben      | *)                                      |
| Pirosan villog (rendszertelenül) | Firmware frissítés<br>folyik               | Nincs                                   |
| Pirosan világít                  | Hiba a firmware<br>frissítésben            | Ismételjük meg a<br>firmware frissítést |

\*) Húzzuk ki az USB csatlakozót és a tápkábelt és csatlakoztassuk őket újra. Ha a hiba továbbra is fennáll, forduljunk a Bosch vevőszolgálathoz

# 3.5.4 Adapterbetét (IBOX 01)

Az adapterbetét (3. ábra, 4.) tartalmazza az összes ismert járműdiagnosztikai interfésszel létrehozható kommunikációs lehetőséget. A jövőben bevezetendő diagnosztikai protokollokhoz történő rugalmas adaptáció érdekében az adapterbetét gyorsan cserélhető, szerszám használata nélkül.

 $\overset{1}{\amalg}$  A KTS modulok csak behelyezett adapterbetéttel működnek.

# 3.6 Bluetooth

# 3.6.1 Bluetooth USB adapter

A Bluetooth USB adapter, mely a szállítási terjedelem része, zsinór nélküli kapcsolatot tesz lehetővé a KTS 515-tel. A PC/laptopba kerül csatlakoztatásra és a pirosan égő LED kijelzővel jelzi, ha készen áll a működésre.

**Nem lehetséges** egy további, PC/laptopba integrált vagy ahhoz csatlakoztatott Bluetooth készülék használata, mert azáltal megzavarásra kerülhet az adatkommunikáció a vezérlőegység és a KTS modul között.

Ne tegyük ki a Bluetooth USB adaptert és ne használjuk azt fogantyúként. Ez kárt okozhat a laptopban és a Bluetooth USB adapterben.

# 3.6.2 Információ a Bluetooth szimbólumokról

A Bluetooth manager szimbólum 🧧 (az eszközsorban) aktív OBD funkciónál:

| Szín         | Funkció                                       |
|--------------|-----------------------------------------------|
| Zöld         | A Bluetooth USB adapter aktív és kommunikál   |
|              | a KTS 515-el                                  |
| Fehér        | A Bluetooth USB adapter csatlakoztatva van a  |
|              | PC/laptopba, de a Bluetooth kapcsolat inaktív |
| Fehér/zöld 7 | A Bluetooth USB adapter zsinór nélküli        |
| mp-enként    | kapcsolatot próbál létrehozni a KTS modullal  |
| Piros        | A Bluetooth USB adapter nincs a PC/laptopba   |
|              | csatlakoztatva                                |

A Bosch Bluetooth Eszköz szimbólum 🔊 (az eszközsorban) aktív OBD funkciónál:

| Szín  | Funkció                                           |
|-------|---------------------------------------------------|
| Zöld  | A Bluetooth zsinór nélküli kapcsolat térereje     |
|       | OK.                                               |
| Piros | A Bluetooth zsinór nélküli kapcsolat térereje túl |
|       | alacsony. Csökkentsük a távolságot a              |
|       | Bluetooth USB adapter és a KTS modul között       |
|       | vagy szüntessük meg a köztük levő                 |
|       | akadályokat (pl. acélajtó, betonfal)              |

| Nincs     | Nincs Bluetooth zsinór nélküli kapcsolat. |
|-----------|-------------------------------------------|
| szimbólum | Kövessük a 3.8 fejezet utasításait.       |

II A KTS 515-el fennálló Bluetooth kapcsolat megszakítása akusztikus jelzőhangot kelthet a PC/laptopban (lásd Online help DDC). Ha hiba történik, az USB kapcsolatot aktiválhatjuk és használhatjuk a Bluetooth kapcsolat helyett.

# 3.7 Működés

A KTS 515-öt rádiókapcsolattal (Bluetooth) vagy USB csatlakozó segítségével tudjuk a PC/laptophoz csatlakoztatni. A rádiókapcsolathoz a Bluetooth USB adaptert a PC/laptopba kell csatlakoztatnunk.

 $\hat{\mathbb{I}}$  A KTS 515 és a PC/laptop közti rádiókapcsolatot csak a szállítási terjedelemben levő Bluetooth USB adapterrel hozhatjuk létre.

## 3.7.1 Bekötési séma

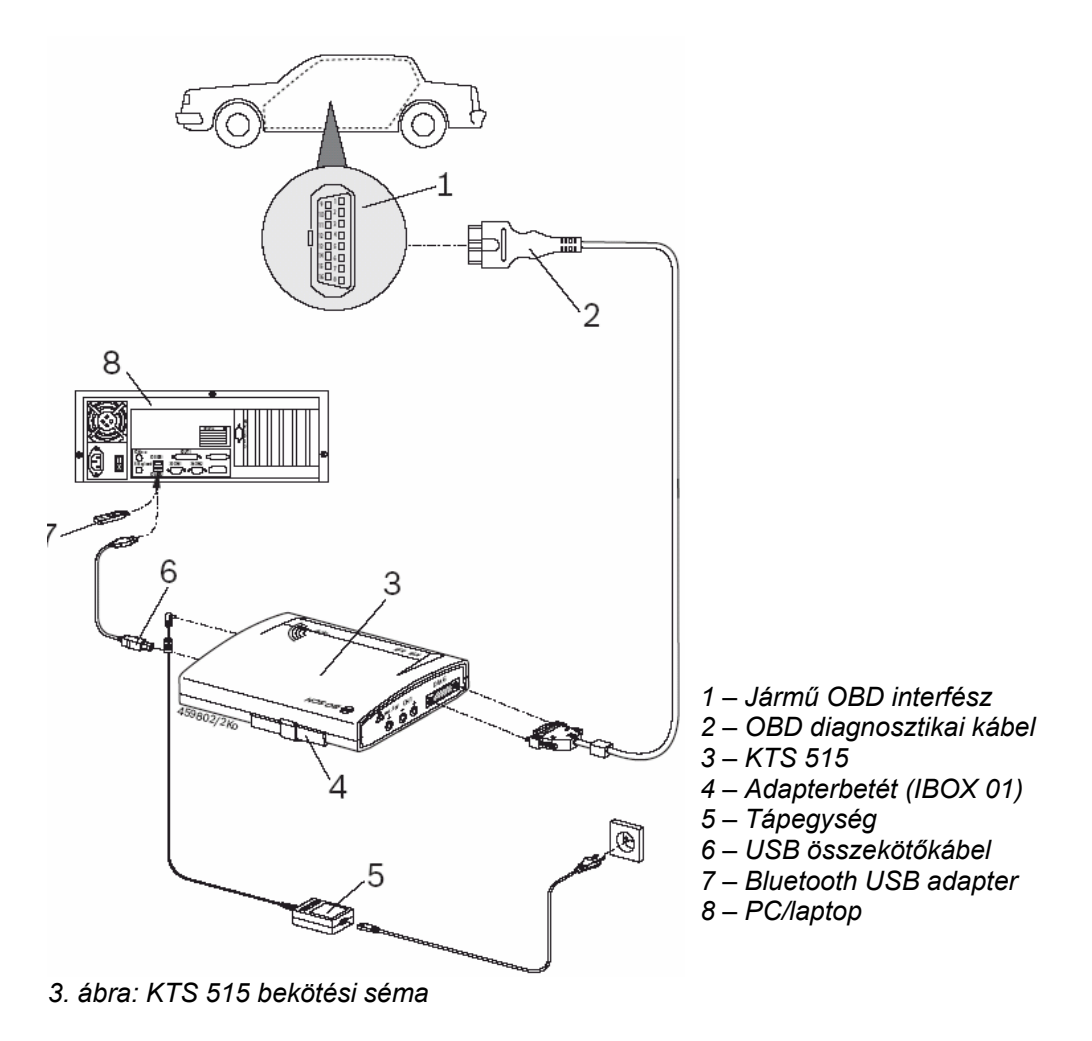

# 3.7.2 Információk az ON-Board-Diagnosztikáról

A KTS 515 feszültség-ellátása történhet a szállított hálózati tápkábelen keresztül, vagy a jármű OBD interfészén át.

Ha egy vizsgálati lépés a jármű motorjának beindítását kéri, az akkufeszültség annyira leeshet, hogy a járműről való feszültség-ellátás nem elegendő. Ilyen esetben szükség lehet a KTS 515 hálózati kábelének használatára.

 $\overset{\textbf{II}}{\textbf{II}}$  Egyes járműveken a gyújtást rajta kell hagynunk a járművön az OBD interfészen át történő feszültség-ellátáshoz.

A jármű diagnosztikai interfészére a csatlakozás lehetséges

- OBD diagnosztikai kábellel (3. ábra, 2.)
- OBD diagnosztikai kábellel és további jármű-specifikus adapterkábellel (külön rendelhető tartozék).

Győződjünk meg arról, hogy az OBD diagnosztikai kábel megfelelően a KTS 515-re van-e kötve. A nem megfelelő kapcsolat a csatlakozó tűinek elhajlását vagy eltörését okozhatja. Csak a szállított OBD diagnosztikai kábelt használjuk.

Jegyzetek az OBD-vel kapcsolatban az OBD diagnosztika szoftver Online Help menüjében is olvashatóak.

#### 3.7.3 Firmware frissítés

A KTS 515-höz a firmware frissítés mindig az USB összekötőkábelen át kell, hogy történjen (nem Bluetooth-on).

A firmware frissítéséhez a KTS modult a tápkábelen át kell feszültséggel ellátnunk és USB összekötőkábellel kell a PC/laptophoz csatlakoztatnunk. A firmware update során az USB kapcsolatot nem szabad megszakítanunk. A firmware frissítésekhez használjuk a DDC-t (Diagnostic Device Configuration) – lásd DDC Online Help.

#### 3.8 Információk a hibákról

II A vezérlőegység-diagnosztika során fellépő átviteli problémák esetében lásd a 2.6, 3.5.3 és 3.6.2 pontokat.

#### 3.8.1 A diagnosztikai hardver nem található

Ha az OBD diagnosztikai szoftver elindításánál vagy a vezérlőegységgel történő kommunikáció során nem talál a rendszer diagnosztikai hardvert (KTS modul). A következő hibaüzenet jelenik meg: "Csatlakoztassunk diagnosztikai hardvert és arra külső feszültségforrást" vagy "A zsinórnélküli kapcsolat a KTS modullal hibás".

| Lehetséges okok                                                                      | Mit tehetünk?                                                                                                    |
|--------------------------------------------------------------------------------------|----------------------------------------------------------------------------------------------------|
| Nincs külső feszültségforrás                                                         | Ellenőrizzük a KTS modul külső feszültségforrást<br>használ-e (tápegység vagy OBD diagnosztikai<br>kábel). A KTS modul LED B-je zölden kell, hogy<br>villogjon.                                                                                                    |
| A KTS modul nem aktív<br>vagy rosszul konfigurált                                    | <ol> <li>Állítsuk le az OBD diagnosztikát.</li> <li>Indítsuk el a DDC-t         <ul> <li>"Start&gt;&gt;Beállítások&gt;&gt;Vezérlőpanel")</li> <li>A DDC-ben ellenőrizzük, hogy a KTS modul megfelelően van-e konfigurálva és aktiválva van-e.</li> <li>Végül, ellenőrizzük a KTS modult.</li> </ul> </li> </ol>                                                                                                    |
| A Bluetooth kapcsolat hibás<br>vagy nincs (pl. a PC/laptop<br>Standby módja szerint) | <ul> <li>A Bluetooth Manager szimbólum fehéren vagy fehér/zölden villog</li> <li>1. Csökkentsük a távolságot a Bluetooth USB adapter és a KTS modul között.</li> <li>2. Ha a Bluetooth USB adaptert nem ugyanazon a PC/laptop USB aljzaton használjuk, a Bluetooth meghajtó installálást minden USB aljzaton végre kell hajtanunk.</li> <li>3. Ellenőrizzük a KTS modult a DDC-ben.</li> <li>4. Ha a Bluetooth kapcsolat nem bizonyul megfelelőnek, inicializáljuk a Bluetooth meghajtókat (lásd 3.8.3 fejezet)</li> <li>5. A Bluetooth USB adapter húzzuk ki majd újra toljuk be vagy indítsuk újra a PC/laptopot.</li> </ul> |
| Nincs Bluetooth USB<br>adapter                                                       | A Bluetooth Manager szimbólum piros.<br>1. Csatlakoztassuk a Bluetooth USB adaptert.<br>2. Indítsuk újra a vezérlőegység-diagnosztikát.                                                                                                    |

# 3.8.2 Nincs kommunikáció a vezérlőegységgel

Az OBD diagnosztika alatt a következő hibaüzenet jelenik meg: "Nincs kommunikáció a vezérlőegységgel. Adapterkábel csatlakoztatva?"

| Lehetséges okok  | Mit tehetünk?                          |
|------------------|----------------------------------------|
| Rossz kábelt     | Ellenőrizzük, jó kábelt használtunk-e. |
| csatlakoztattunk |                                        |

 $\hat{\mathbb{I}}$  Ha másfajta hiba jelentkezik, kérjük vegye fel a kapcsolatot közvetlenül az ESI[tronic] Hotline-al.

# 3.8.3 A Bluetooth meghajtó inicializálása

1 Ha a Bluetooth USB adaptert nem ugyanazon a PC/laptop USB aljzaton használjuk, a Bluetooth meghajtó installálást minden USB aljzaton végre kell hajtanunk.

Ha a Bluetooth kapcsolat hibás vagy nincs vagy alternatív javító lépéseink nem bizonyultak sikeresnek (lásd 3.8.1), a Bluetooth meghajtókat inicializálnunk kell.

A következők szerint járjunk el:

1. Klikkeljünk kettőt a Bluetooth Manager ikonra 🧧.

➡ Megnyílik a Bluetooth beállítások menü.

| 8 Bluetooth Settings |                  |
|----------------------|------------------|
| Bluetooth View Help  |                  |
|                      | TOSHIBA          |
| -                    |                  |
|                      |                  |
| <b>T</b> (12         |                  |
| KT5515               |                  |
|                      |                  |
| 1                    |                  |
|                      |                  |
|                      |                  |
|                      |                  |
|                      | atail 🛛 🗶 Delete |
|                      |                  |
|                      |                  |
| 1 million (1997)     |                  |

 $\overset{
m M}{
m I}$  Ha megjelenik az "Új kapcsolat Varázsló" ablaka, folytassuk a 4. ponttól.

- 2. Gondoskodjunk róla, hogy a KTS modul megjelenjen a beadott Bluetooth eszközök alatt.
- Ha nincs KTS modul, válasszuk: <Új kapcsolat> és lépjünk ebből tovább, vagy
- 3. Ha van KTS modul: töröljük ki a KTS modult.
  - Ha a KTS modul be van kötve ": válasszuk: "Bluetooth >> Leválaszt" menüpontot.
  - Válasszuk: "Bluetooth >> Töröl".
  - Válasszuk: "Új kapcsolat"
  - ⇔ Megnyílik az "Új kapcsolat Varázsló" párbeszédablak.

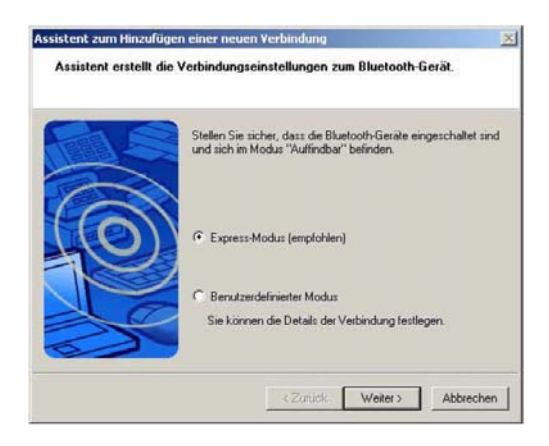

- 4. Válasszuk az Expressz mód opciót.
- 5. Válasszuk: < Következő >.
  - A Bluetooth eszközök keresésre és kijelzésre kerülnek.

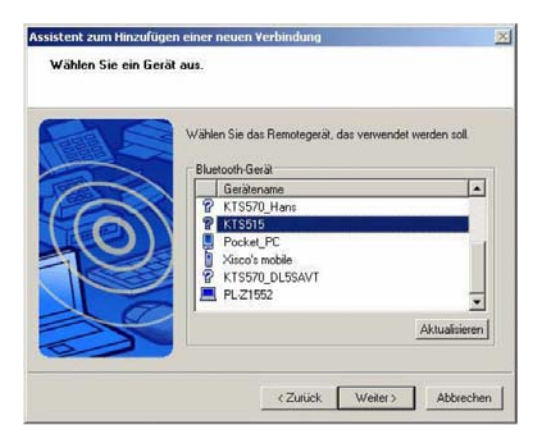

- 6. Válasszuk: < Törlés >.
- 7. Nyugtázzuk a kérdést: Biztosan be akarja zárni a Varázslót? < Igen >-nel.

| Bluetooth-Einstellungen<br>Bluetooth Ansicht Hilfe |             |
|----------------------------------------------------|-------------|
|                                                    | 🕄 Bluetooth |
| (                                                  |             |
| ((()                                               | 111         |
| lu lu                                              |             |
|                                                    |             |
|                                                    |             |
| Neue<br>Verbindung                                 | Detail]     |
| <u></u>                                            |             |

8. A "Bluetooth beállítások" párbeszédablakban válasszuk: "Bluetooth >> Befejez".

A Bluetooth meghajtók inicializálása megtörtént.

#### 4. Első beüzemelés

**Nem lehetséges** egy további, PC/laptopba integrált vagy ahhoz csatlakoztatott Bluetooth készülék használata, mert azáltal megzavarásra kerülhet az adatkommunikáció a vezérlőegység és a KTS modul között.

- 1. A Bluetooth USB adapter első beüzemelése előtt a PC/laptopba integrált Bluetooth hardver (pl. Widcomm Stack/Toshiba Stack) deaktiválásra kell, hogy kerüljön (lásd PC/laptop használati útmutatóját).
- 2. Ezen kívül a megfelelő Bluetooth meghajtót is el kell távolítanunk (Bluetooth meghajtó eltávolítása a "Start >> Beállítások >> Vezérlőpanel >> Szoftver" alatt).

A Bluetooth meghajtó PC/laptopra telepítése során ne csatlakoztassuk a Bluetooth USB adaptert, amíg erre felszólítást nem kapunk. (üzenet: Csatlakoztassa a Bluetooth eszközt).

Ha a Bluetooth USB adaptert túl korán csatlakoztatjuk, megnyílik a Windows hardver Varázsló. A Windows hardver Varázslót kapcsoljuk ki és a Bluetooth USB meghajtót távolítsuk el.

## 4.1 OBD diagnosztika szoftver installálás

 $\hat{\mathbb{I}}$  Az OBD diagnosztika szoftver része az ESA Germany szoftvernek, ebben az esetben nem kell installálni.

- 1. Helyezzük be a "SystemSoft AU-OBD CD-t a CD meghajtóba (pl. D:)
- Klikkeljünk a konra a menüsorban a bal egérgombbal vagy nyissuk meg a 
   Ctrl > + < Esc > billentyűkkel.
- 3. A bal egérgombbal vagy a kurzorbillentyűkkel ↑ és ↓ jelöljük ki a "Végrehajt" menüt
- 4. A **Megnyitás** beviteli mezőben írjuk be a **D:\OBDSetup.exe** parancsot és erősítsük meg ←-al.
- 5. Válasszuk ki a kívánt installálási nyelvet és erősítsük meg ←-al, vagy egérkattintással az **OK**-n.

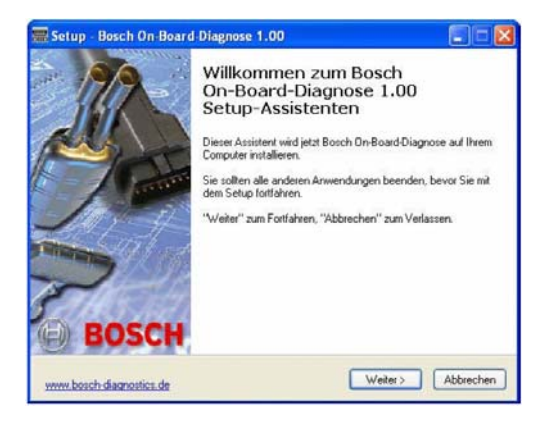

6. Zárjunk be minden nyitott alkalmazást. Lépjünk tovább ← -al vagy egérkattintással a **Folytatás**-on.

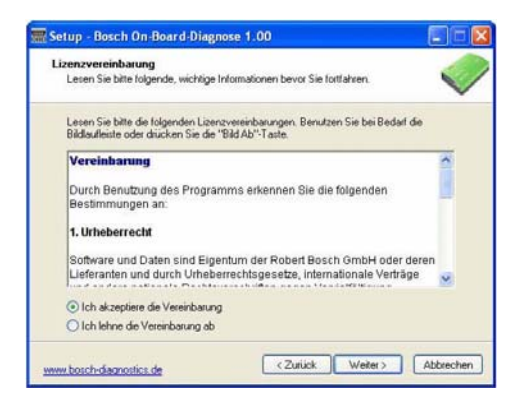

7. Fogadjuk el a liszensz-megállapodást. Lépjünk tovább ← -al vagy egérkattintással a **Folytatás**-on.

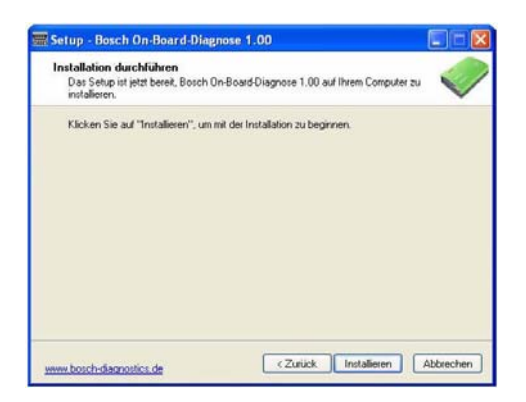

8. Az OBD diagnosztika szoftver installálásra kerül a ← -al vagy egérkattintással az Installál-on.

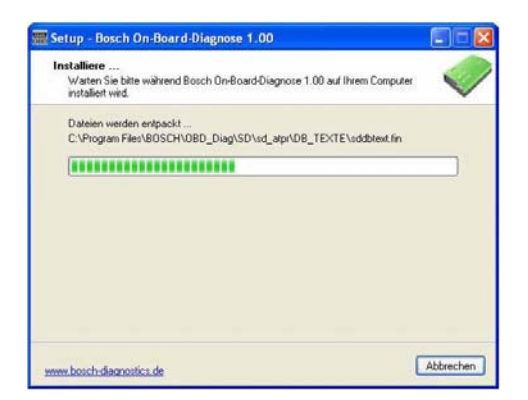

Az installálási folyamat haladása kijelzésre kerül.

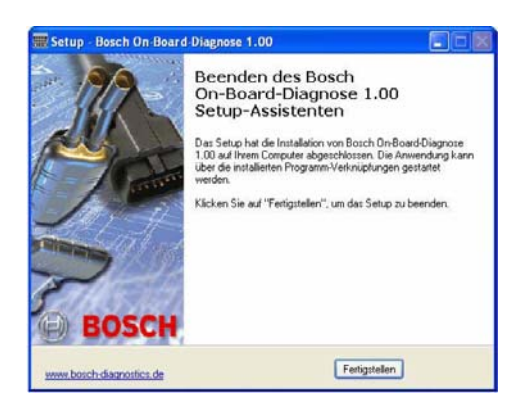

- 9. Lépjünk tovább ←-al vagy egérkattintással a **Befejezés**-en.
- Az OBD diagnosztika a PC/laptopon installálásra került.

# 4.2 Összekötés

- 1. Kössük a KTS 515-öt a szállított tápegységre.
- 2. Kössük a KTS 515-öt a PC/laptopra az USB összekötőkábel segítségével.

A képernyőn néhány másodpercre megjelenik az "Új hardver" üzenet, mikor a KTS 515-öt először csatlakoztatjuk az USB összekötőkábellel. Ez jelzi, hogy a KTS 515 USB összeköttetése felismerésre került.

# 4.3 Modul konfigurálás (DDC)

A DDC (Diagnosztikai eszköz konfigurálása) szoftver a KTS modulok konfigurálására, aktiválására és tesztelésére szolgál.

1. Indítsuk el az OBD diagnosztikát ("Start >> Programok >> Bosch >> Bosch OBD diagnosztika").

| Beach On Beard Diagnese           |
|-----------------------------------|
| BOSCH                             |
|                                   |
| On-Board-Diagnose                 |
| Alloca 1 Sin Developen Solid Name |

2. Nyissuk meg a **"Beállítások**"-at < **F7** >-el.

 $\hat{\mathbb{I}}$  Az < F1 > megnyomása megnyitja az Online Help menüt.

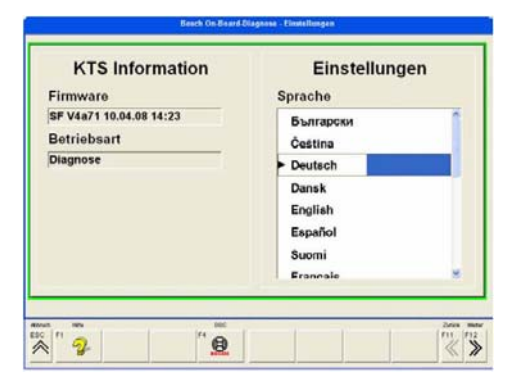

- 3. Hívjuk elő a "DDC"-t < F4 >-el és indítsuk el < F12 >-vel.
- ➡ Az OBD diagnosztika bezárul.

| KTS-Modulname           | Status    | KTS-Moduladres               | 10         |
|-------------------------|-----------|------------------------------|------------|
|                         |           |                              |            |
|                         |           |                              | 1.00       |
|                         |           |                              |            |
| Neu                     | Enthemery | Aktiveten                    | Name andem |
| Neu<br>Veiteie Optionen | Entremen  | Aktiveten<br>Vetbindungstest | (A)        |

4. Adjuk hozzá a KTS 515-öt az "Új" -jal.

1 Az első beüzemelésnél folytatandó további konfigurálási eljárás részletesen az Online Help menüben kerül leírásra. A < **Segítség** > megnyomásával elérhetjük az Online Help menüt. Minden fontos, a DDC-vel kapcsolatos információ szintén itt található.

- 5. Indítsuk újra az OBD diagnosztikát, miután a KTS 515 konfigurálása a DDC-ben befejeződött.
- → Végezzük el az OBD diagnosztikát.

I Azokban a témákban, melyeknél az Online Help-ben nem találunk magyarázatot, kérjük lépjen kapcsolatba a Szerviz Hotline-al vagy a Vevőszolgálattal.

## 4.4 A tartóelem felszerelése

A szállítási terjedelem részeként szereplő tartóelem lehetőséget ad a KTS 515 Bosch műszerkocsira való felhelyezésére, illetve arról való levételére (csak 2006.03 utáni gyártmánynál).

1. Csavarjuk be a szállított három lencsefejű csavart a Bosch műszerkocsiba (lásd 4. ábra).

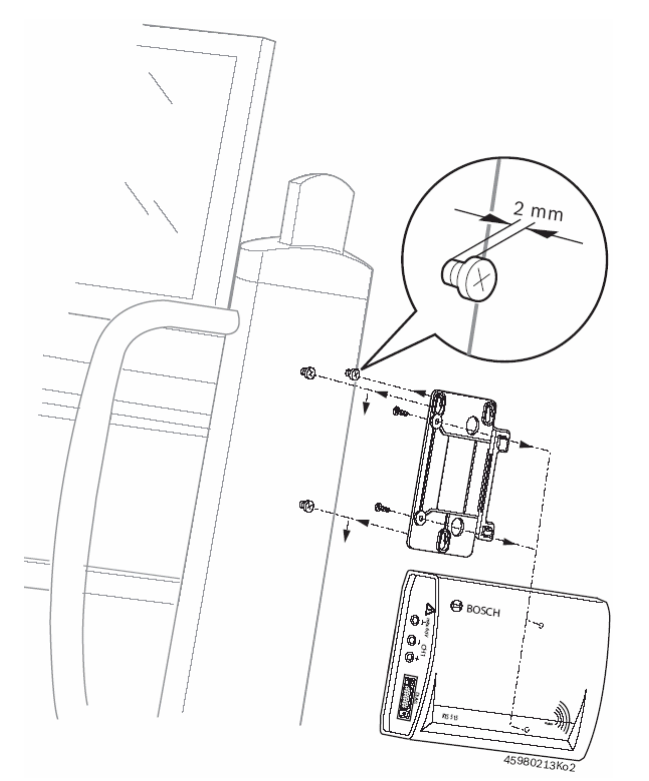

4. ábra: A tartóelem felszerelése

- 2. Használjuk a szállított önmetsző csavarokat a tartóelem KTS 515-re történő erősítéséhez (a modul hátulján a szerelőfuratok szerint).
- 3. A lencsefejű csavarok csavarási mélységét a műszerkocsiba úgy válasszuk meg, hogy a KTS 515 biztosan feküdjön a felszerelési helyen.

# 5. Karbantartás

# 5.1 Tisztítás

A KTS modulok készülékházát csak puha kendővel és semleges tisztítószerrel tisztítsuk. Ne használjunk dörzshatású tisztítószert vagy durva szervizrongyokat.

# 5.2 Karbantartás

A DDC-ben a **Vevőszolgálat** mező használatával különböző vizsgálatok végezhetőek. Ezen vizsgálatok egy részét csak a Vevőszolgálat végezheti el.

## 5.3 Fogyó és kopó alkatrészek

 $extsf{1}$  A lista csak a szállítási terjedelemben szereplő csere- és kopó alkatrészeket tartalmazza.

| Leírás                                          | Cikkszám      |
|-------------------------------------------------|---------------|
| KTS 515 rendszerteszter                         | 1 687 023 479 |
| Adapterbetét                                    | 1 688 000 349 |
| OBD diagnosztikai kábel 1,5 m. <sup>&lt;)</sup> | 1 684 465 555 |
| USB összekötő kábel 3 m. < <sup>)</sup>         | 1 684 465 562 |
| Tápellátás csomag                               | 1 687 022 889 |
| Tápkábel                                        | 1 684 461 106 |
| Táska                                           | 1 685 438 145 |
| Szerelési alkatrészek                           | 1 687 001 853 |
| Bluetooth USB adapter                           | 1 687 023 449 |

<) Kopó alkatrész

#### 6. Műszaki adatok

#### 6.1 Általános adatok

| Tulajdonság                                            | Érték/tartomány    |
|--------------------------------------------------------|--------------------|
| Működési feszültség                                    | 7 VDC – 30 VDC     |
| Energiafogyasztás a jármű akkuról vagy<br>tápegységről | Kb. 6 W            |
| Méretek (h x szél x mélys.)                            | 170 x 120 x 40 mm  |
| Tömeg (kábelek nélkül)                                 | 325 g              |
| Működési hőfok                                         | $0^{0}C - 40^{0}C$ |
| Relatív páratartalom                                   | 90% (25ºC-on)      |

#### 6.2 Interfész protokollok

Az ISO 15031 szerint a következő interfészek és megfelelő protokolljaik támogatottak a vezérlőegység-diagnosztika során:

• ISO/DIS 15765-4 (CAN) - Baudráta: 250 kBit/s és RR500 kBit/s)

- ISO 9141-2 Gyors
- ISO/DIS 14230-4 (Kulcsszó-Protokoll 2000) 5-Baud
- ISO/DIS 14230-4 (Kulcsszó-Protokoll 2000) Gyors
  ISO/DIS 11519-4 (SAE J1850) PWM
- ISO/DIS 11519-4 (SAE J1850) VPW

# 6.3 Tápegység

| Tulajdonság         | Érték/tartomány    |
|---------------------|--------------------|
| Bemeneti feszültség | 90 – 264 VAC       |
| Bemeneti frekvencia | 47 – 63 Hz         |
| Kimenő feszültség   | 15 V               |
| Működési hőfok      | $0^{0}C - 40^{0}C$ |

# 6.4 Bluetooth Class 1

| Zsinórnélküli kapcsolat KTS 515 – PC/laptop    | Max. tartomány |
|------------------------------------------------|----------------|
| Műhelykörülmények, nyílt tér                   | 30 méter       |
| Ha a jármű ajtaja vagy ablaka nyitva van, járó | 10 méter       |
| motornál a járműbelsőben                       |                |